# Sign In - Center Sign In For Week -PDF

Last Modified on 07/17/2019 1:35 pm EDT

#### **Report Description**

The Center Sign In For Week tracks attendance by day for the entire week. If search criteria is left blank, all classrooms and students will display in one chart.

#### **Report Conditions**

• Leaving Center, Category, and classroom blank will pull data for all students at all locations

#### Sample Report

Click the report name to view a sample: Center Sign In For Week.pdf 🗞

## Accessing the Report

1. From the Reports menu, click Room/Program

| Search |                  |           | •         |                |         |       |         |           |           |          |     |   |
|--------|------------------|-----------|-----------|----------------|---------|-------|---------|-----------|-----------|----------|-----|---|
| ☆      | Home             | Family    | Payments  | Attendance     | Lessons | Meals | Connect | Approvals | Reports   | Staff Se | tup | ۹ |
| H      | Home Information |           |           |                |         |       | Program | n         |           |          |     |   |
|        |                  |           |           |                |         |       |         |           | Paymen    | t        |     |   |
|        |                  |           |           | Classroom List |         |       |         | Child     |           |          |     |   |
|        | Information      |           | Sebadular | 31<br>Semester | Cente   | er    |         |           | Misc      |          |     |   |
|        | informatio       | Schedules | schedules | Semester       |         |       |         |           | Batch Jo  | ob Audit |     |   |
|        | щ                |           | ۶٩        | 0              |         |       |         |           | Custom    |          |     |   |
|        | Birthday         | E         | Dending   |                |         |       |         | Room/P    | Program   |          |     |   |
|        |                  |           | Billing   | Pending        | 8       |       |         |           | Financial |          |     |   |

2. From the Report Category drop-down, select Sign In

| Report Category |         |  |   |  |  |
|-----------------|---------|--|---|--|--|
| 205             | Sign In |  | • |  |  |

3. Choose Center Sign In For Week - PDF from the Report drop-down

| Report |                               |   |
|--------|-------------------------------|---|
| Ø      | Center Sign In For Week - PDF | - |

4. Select any necessary Search Criteria

| Search Criteria 🔻 |   |   |         |     |   |
|-------------------|---|---|---------|-----|---|
| Center            |   |   |         |     |   |
| <b>血</b>          |   |   |         |     | - |
| Category          |   |   | Classro | oom |   |
|                   |   | - | *       |     | - |
| From Date         |   |   |         |     |   |
| 07/10/201         | 9 |   |         |     |   |

- Center select the center from the drop-down, leaving blank will pull all centers
- Category select a category to view students by category
- Classroom choose a classroom from the list, if applicable
- From Date the sign in sheet will pull for the week surrounding the selected date (Monday-Friday)
- 5. Click Create Report. The requested report will open

### **Report Fields**

- Center & Address
- Date
- Classroom
- Grade
- Child Last Name
- Child First Name
- Time In
- Signature
- Time Out
- Signature